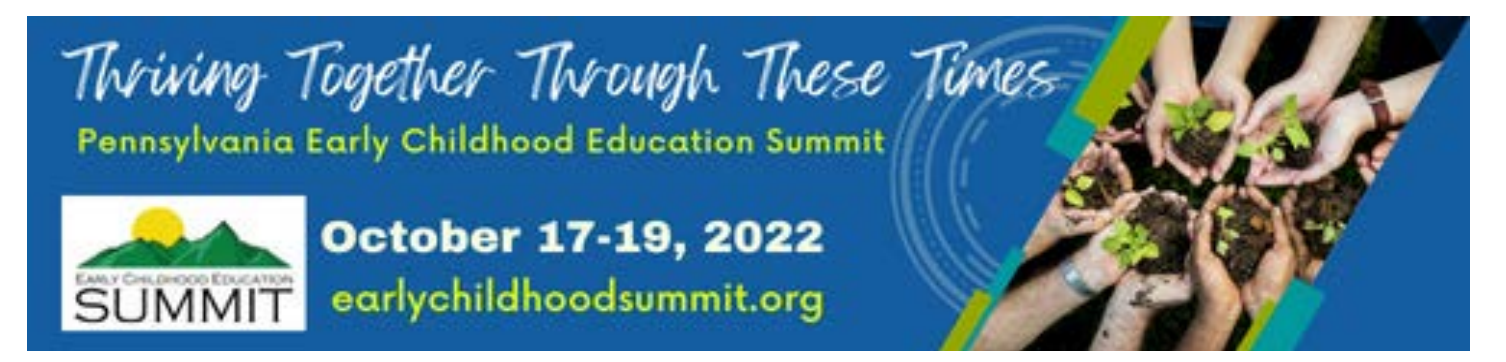

## Sponsor Registration Instructions (updated 8/18/2022)

**Registration link:** 

Continue box.

https://www.memberleap.com/members/evr/reg\_event.php?orgcode=PCCA&evid=31325649

Figure 1. Click the box **Register for this event** 

Figure 2. Please complete the registration information. Hit the

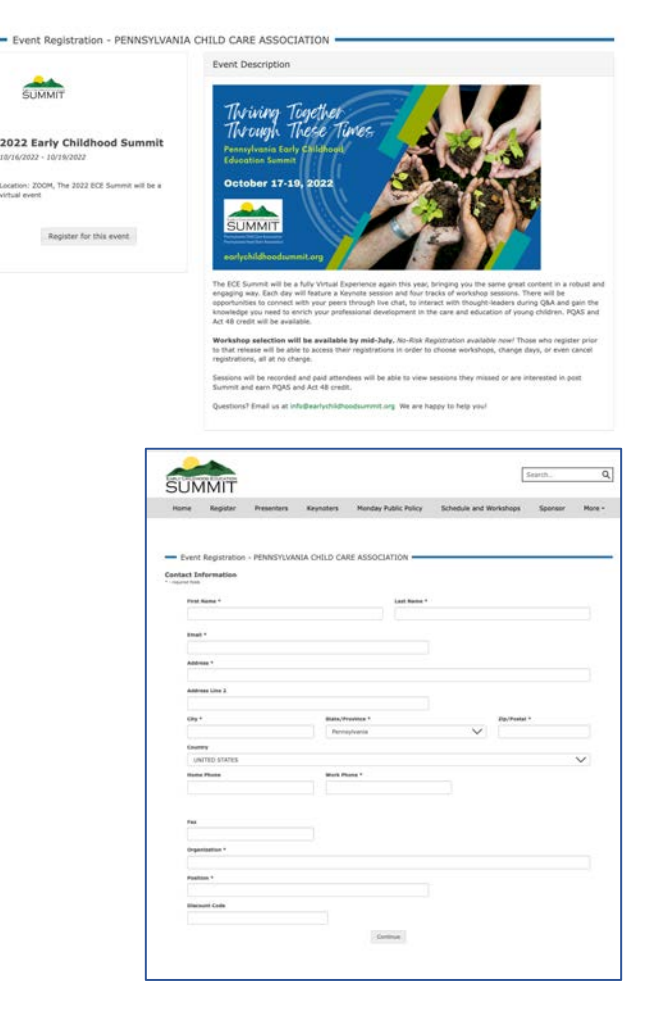

Figure 3. The screen will refresh and your information will be populated into the fields. Scroll down below your information. Under **Package Selection**, please check "Sponsor". Sponsors do not have to respond to any of the other questions. Hit **Continue** at the bottom of the page.

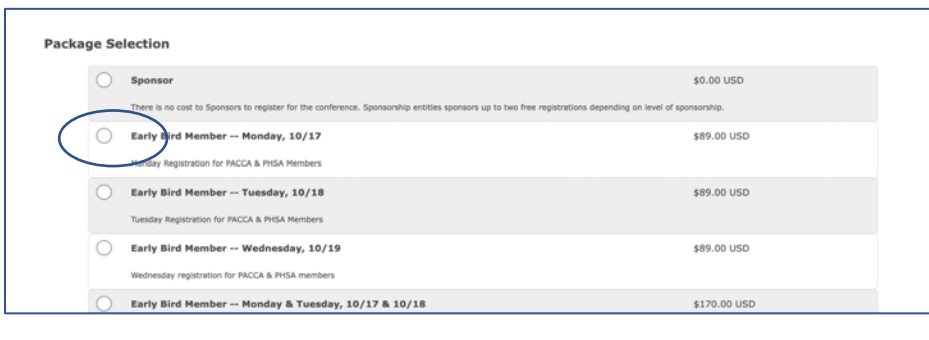

Figure 4. This page shows the available sponsor opportunities by level.

|                                                                                        | CABIC Rebatterion - Novice                                                           | HERARIA CHILD CARE                        | - ASSOCIATION       |                     |                                        |                      |
|----------------------------------------------------------------------------------------|--------------------------------------------------------------------------------------|-------------------------------------------|---------------------|---------------------|----------------------------------------|----------------------|
| This page is for sponsor<br>ty "Continue with registre                                 | n anly - attendees, please click through to<br>allow" doe on the right.              | n ment page by choking                    | elected Boath(x)    |                     | Add Logo                               | Centinue             |
| e a booth from the map t<br>in it to add it to your regi                               | Selow. You can hover over a booth to get<br>solvation.                               | nure information and                      |                     |                     |                                        | with<br>Registration |
| s marked as unevailable to<br>ave finished adding your t<br>at with your registration. | have already been taken and are not able<br>bootf(x), please use the continue button | to be chosen. When<br>at the top right to |                     |                     |                                        |                      |
|                                                                                        |                                                                                      |                                           |                     |                     |                                        |                      |
|                                                                                        |                                                                                      |                                           |                     |                     |                                        |                      |
|                                                                                        |                                                                                      |                                           |                     | -                   |                                        |                      |
|                                                                                        | Patron 1                                                                             | Patron 2                                  | Patron 3            | Patron 4            | Patron 5                               |                      |
|                                                                                        |                                                                                      |                                           |                     |                     |                                        |                      |
|                                                                                        | Sponsor 1                                                                            | Sponser 2                                 | Sponser 3           | Sporter 4           | Sponsor 5                              |                      |
|                                                                                        |                                                                                      |                                           |                     |                     |                                        |                      |
|                                                                                        | -                                                                                    | Friend For-Holli 2                        |                     | Frank For Posts &   | -                                      |                      |
|                                                                                        |                                                                                      | _                                         | _                   |                     |                                        |                      |
|                                                                                        | Franci Son-Profit 1                                                                  | Friend Non-Profit 2                       | Friend New-Profit 3 | Friend Non-Profit 4 | Friend New-Profit S                    |                      |
|                                                                                        |                                                                                      |                                           |                     |                     | 10000000000000000000000000000000000000 |                      |

\* 0 0

Figure 5. Hover over the boxes and you can see sponsorships already purchased and by whom, as well as the sponsorships available and cost.

Figure 6. Make your selection by clicking the box. The box changes. Click the botton to "Select Booth"

| Booth Information X                                               |
|-------------------------------------------------------------------|
| Patron Sponsorship                                                |
| Booth #Patron 3                                                   |
| \$1,500.00                                                        |
| Company Information Here                                          |
| Click 'Select Booth' below to add this booth to your registration |
|                                                                   |

|                                                             | wy meanings - 400m                                                                       | A Development                       | na cuia cara visto. X 🎴 Pe                                                                                                    | maynama crime care Asso: X +         |   |                   |     |
|-------------------------------------------------------------|------------------------------------------------------------------------------------------|-------------------------------------|----------------------------------------------------------------------------------------------------|--------------------------------------|---|-------------------|-----|
| e > c a                                                     | memberleap.com/membe                                                                     | rs/evr/eventreg_b                   | ooth.php?aid=1256062929&r                                                                                                    | mid=16014196 🕶 Q 🙆 🏠                 | * | • •               | ) : |
| _                                                           | Event Registration - PENNSY                                                              | LVANIA CHILD CAR                    | E ASSOCIATION                                                                                                    |                                      | - |                   |     |
| OTE: This page is for spores                                | es sely - atlandees, please dut through to a<br>reliant' bes of the right.               | ent page by closing . My            | Selected Booth(x)                                                                                                    | -                                    |   |                   |     |
| house a beach from the map<br>ick on 0.1s add 0.1s your reg | ballon. You can have over a booth to get m<br>petration.                                 | reinformation and                   |                                                                                                    | and take                             |   | alth<br>Repairati | -   |
| orthe marked as unavoidable<br>to have finished adding your | have already been taken and are not alle to beeth(r), please use the certinue button all | be chosen. When<br>the log right to |                                                                                                    |                                      |   |                   |     |
| sceed with your regulation                                  |                                                                                          |                                     |                                                                                                    |                                      |   |                   |     |
|                                                             |                                                                                          |                                     |                                                                                                    |                                      |   |                   |     |
|                                                             | in the second second                                                                     | 9                                   |                                                                                                    |                                      |   |                   |     |
|                                                             |                                                                                          |                                     |                                                                                                    |                                      |   |                   |     |
|                                                             | Patron 1                                                                                 | Patron 2                            | Patron 3                                                                                                    | Patron 4 Patron 5                    |   |                   |     |
|                                                             | -                                                                                        | -                                   | Avalable!                                                                                                    |                                      |   |                   |     |
|                                                             |                                                                                          |                                     | Patron Sponsorship<br>Booth: Patron 3<br>#1.500.00                                                                                                    |                                      |   |                   |     |
|                                                             | Spanier 1                                                                                | Spensor 2                           | Company Information Here                                                                                                    | Sponser 6 Sponser 5                  |   |                   |     |
|                                                             |                                                                                          |                                     | Click on the booth to select it                                                                                                    |                                      |   |                   |     |
|                                                             | and second                                                                               | - Commence                          | and the second second second second second second second second second second second second second second second                                                                                                    |                                      |   |                   |     |
|                                                             | Reard Rev Profil 1                                                                       | Friend For Profit 2                 | Friend For-Proofs 3                                                                                                    | and You Profit 4 Friend Republicly 5 |   |                   |     |
|                                                             |                                                                                          | _                                   | _                                                                                                    | _                                    |   |                   |     |
|                                                             |                                                                                          |                                     | and the second second se |                                      |   |                   |     |

Figure 7. The screen changes and in the box "My Selected Booth(s)". If you want to change your selection, you can click the red X and begin again.

| Event Registration - PENNSYLVANIA CHILD                                                                                                    | CARE ASSOCIATION                                  |   |          | -                    |
|----------------------------------------------------------------------------------------------------|---------------------------------------------------|---|----------|----------------------|
| NOTE: This page is for sponsors only - attendees, please click through to next page by clicking                                                                                                    | My Selected Booth(s)                              |   |          |                      |
| on grey "Continue with registration" box on the right.                                                                                                    | Patron Sponsorship (Booth: Patron 3) (\$1,500.00) | × | Add Logo | Continue             |
| Choose a booth from the map below. You can hover over a booth to get more information and<br>click on it to add it to your registration.                                                                                  |                                                   |   |          | with<br>Registration |
| Booths marked as unavailable have already been taken and are not able to be chosen. When<br>you have finished adding your booth(s), please use the continue button at the top right to<br>proceed with your registration. |                                                   |   |          |                      |

Figure 8. You can add your logo by clicking on the button, "Add Logo". A screen will appear that will allow you to choose and file and upload a copy of your logo. You can delete and change logos by clicking the red **X**.

| Event Registration - PENNSYLVANIA CHILD                                                                                                    | CARE ASSOCIATION                                                      |
|----------------------------------------------------------------------------------------------------|-----------------------------------------------------------------------|
| NOTE: This page is for sponsors only - attendees, please click through to next page by clicking                                                                                                    | My Selected Booth(s)                                                  |
| on grey "Continue with registration" box on the right.                                                                                                    | Patron Sponsorship (Booth: Patron 3) (\$1,500.00) 🗙 Add Logo Continue |
| Choose a booth from the map below. You can hover over a booth to get more information and<br>click on it to add it to your registration.                                                                                  | with<br>Registration                                                  |
| Booths marked as unavailable have already been taken and are not able to be chosen. When<br>you have finished adding your booth(s), please use the continue button at the top right to<br>proceed with your registration. |                                                                       |
|                                                                                                    |                                                                       |

| load the image you would like to use for the logo on your booth |
|-----------------------------------------------------------------|
| go                                                              |
|                                                                 |
| Choose File NewSummitLogo copy 2.jpg                            |

## Figure 9. Click the button on the right to "Continue with Registration"

| Event Registration - PENNSYLVANIA CHILD                                                                                                    | CARE ASSOCIATION                                  |   |                            |                      |
|----------------------------------------------------------------------------------------------------|---------------------------------------------------|---|----------------------------|----------------------|
| NOTE: This page is for sponsors only - attendees, please click through to next page by clicking                                                                                                    | My Selected Booth(s)                              |   |                            |                      |
| on grey "Continue with registration" box on the right.                                                                                                    | Patron Sponsorship (Booth: Patron 3) (\$1,500.00) | X | Add Logo                   | Continue             |
| Choose a booth from the map below. You can hover over a booth to get more information and<br>click on it to add it to your registration.                                                                                  |                                                   |   | NewSummitLogo_copy_2.jpg 🗙 | with<br>Registration |
| Booths marked as unavailable have already been taken and are not able to be chosen. When<br>you have finished adding your booth(s), please use the continue button at the top right to<br>proceed with your registration. |                                                   |   |                            |                      |

Figure 10. You will be taken to a Summary Page. Click the button "Complete this Registration to be taken to the payment page.

| Summary                                             |                                 |  |
|-----------------------------------------------------|---------------------------------|--|
| Verify the information below and click on "Complete | this Registration" to complete. |  |
| Contact Info:                                       |                                 |  |
| Barbor, Diane                                       |                                 |  |
| 20 Erford Road, Suite 302                           |                                 |  |
| Lemoyne, PA 17043                                   |                                 |  |
| 123-423-1945                                        |                                 |  |
| 717-657-9000                                        |                                 |  |
| dane barber@pacca.org                               |                                 |  |
| course contact and                                  |                                 |  |
| Attendee Infe:                                      |                                 |  |
| Barber, Diane                                       |                                 |  |
| Package: Sponsor (\$0.00 USD)                       |                                 |  |
| Subtotal: \$1500.00 USD                             |                                 |  |
| change attendee info ( remove                       |                                 |  |
|                                                     |                                 |  |
| TIGHT \$1500,00 USD                                 |                                 |  |
| Add Another Attendee to this Registration           |                                 |  |
|                                                     |                                 |  |
|                                                     |                                 |  |
|                                                     | Complete this Registration      |  |
|                                                     |                                 |  |

Figure 11. Select your method of payment. Click continue.

| Payment Method                                                |
|---------------------------------------------------------------|
| Attendee: Barber, Diane<br>Event: 2022 Early Childhood Summit |
| Payment Method:                                               |
| Credit Card Online                                            |
| Pay by Check/Money Order                                      |
|                                                               |
| Continue                                                      |
|                                                               |
|                                                               |

| Payment                                    |                                                                            |
|--------------------------------------------|----------------------------------------------------------------------------|
| Amount to be charged:                      | 1500.00                                                                    |
| Please enter credit card billing informati | on below and click on Submit.                                              |
| First Name:                                | Diane                                                                      |
| Last Name:                                 | Barber                                                                     |
| Company                                    | Pennsylvania Child Care Association                                        |
|                                            | (Please enter your credit card billing address below.)                     |
| Address                                    | 20 Erford Road, Suite 302                                                  |
| City:                                      | Lemoyne                                                                    |
| State:                                     | Pennsylvania ~                                                             |
| ZIP:                                       | 17043 *zip code must match credit card billing zip code.                   |
| Country:                                   | UNITED STATES                                                              |
| Phone:                                     | 123-423-1945                                                               |
| Email:                                     | diane.barber@pacca.org                                                     |
| Cradit Card Number                         |                                                                            |
| Evaluation Menths                          | January                                                                    |
| Expiration Year:                           | 2022 ~                                                                     |
| CVM Number:                                | (3 or 4-digit numeric code that is printed on the back of the credit card) |
|                                            | Submit                                                                     |
|                                            |                                                                            |

Figure 12. Complete the requested information and click **Submit.** 

## EMAIL CONFIRMATION

Upon submission a copy of your registration, a receipt or an invoice for your payment and a link and access code to the event portal will be sent to your email address.

The subject line will read: Event Registration Confirmation - PENNSYLVANIA CHILD CARE ASSOCIATION